## B.1.6 Cuenta con Clasificación Administrativa armonizada

pantalla Impresión de de la forma en que se visualiza la consulta 0 generación de Clasificación Administrativa Sistema de la desde el Contabilidad Gubernamental del ente público, en el periodo de evaluación.

PASO 1.- EN EL MENU DEL SISTEMA CONTABLE NSARC EN EL PARTADO DE REPORTES SELECCIONAR LA OPCION NO. 3 CATALOGOS Y DIRECTORIOS

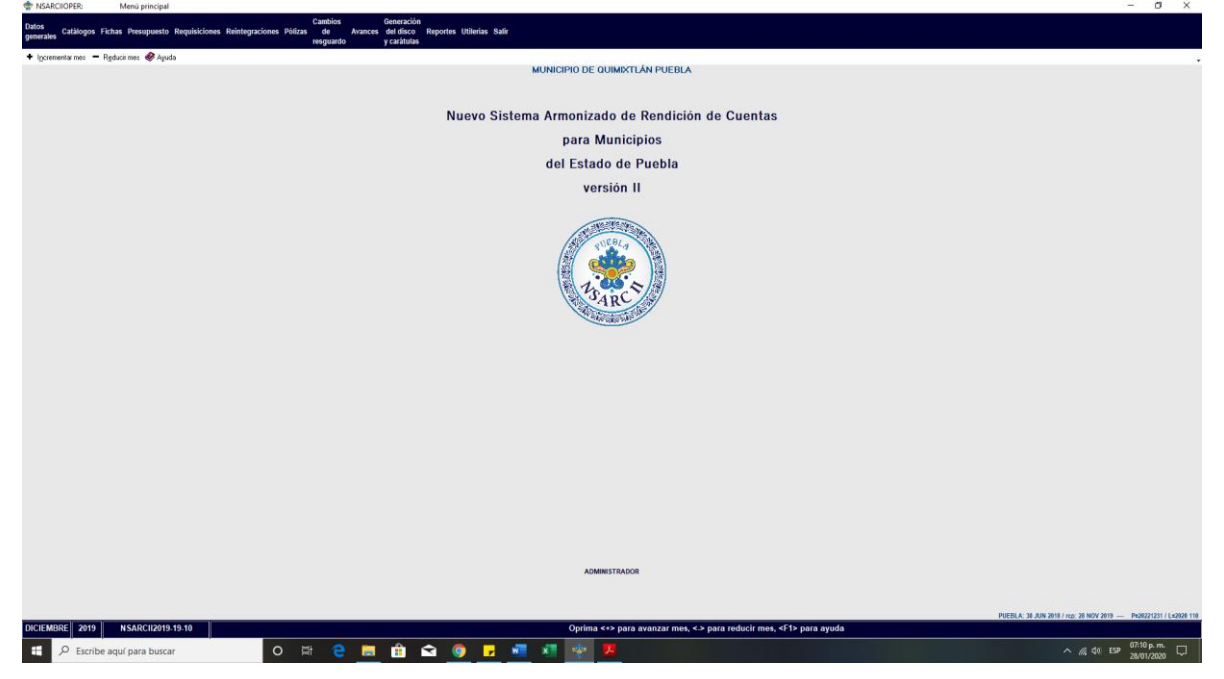

PASO 2.- DENTRO DEL LA OPCION NO. 3 CATALOGOS Y DIRECTORIOS SELECCIONAR LA OPCION 7 CLAIFICACION ADMINISTRATIVA

| UCADMINDED Manual de entres reportes                                                                                                    |                                                                                                    | - 7 X                  |
|----------------------------------------------------------------------------------------------------|----------------------------------------------------------------------------------------------------|------------------------|
| The second second | MUNICIPIO DE QUIMIXTLÁN PUEBLA                                                                                                    |                        |
|                                                                                                    |                                                                                                    |                        |
| + incrementar mes - Reducir mes 🥔 Avuda                                                                                                    |                                                                                                    |                        |
|                                                                                                    |                                                                                                    |                        |
| stroper auΩs                                                                                                    | inquinti?                                                                                                    |                        |
| 0. Ninguno D. V                                                                                                    | Auriables e indicadores                                                                                                    |                        |
| 1. Clasificador por rubro de ingresos                                                                                                    |                                                                                                    |                        |
| 2. Clasificador por objeto del gasto                                                                                                    |                                                                                                    |                        |
| 3. Clasificación funcional del gasto                                                                                                    |                                                                                                    |                        |
| 4. Clasificador de fuentes de financiamiento                                                                                                    |                                                                                                    |                        |
| 5. Catálogo de unidades administrativas                                                                                                    |                                                                                                    |                        |
| 6. Lista de cuentas                                                                                                    | Keportas                                                                                                    |                        |
| 7. Clasificación administrativa                                                                                                    | Clasificación Administrativa                                                                                                    |                        |
| 8. Actividades institucionales                                                                                                    |                                                                                                    |                        |
| 9. Catálogo de bienes inmuebles                                                                                                    | Ordenar por                                                                                                    |                        |
| A. Clasificación de bienes arqueológicos, arosticos e historicos                                                                                                    |                                                                                                    |                        |
| B. Plan de desarrono y programas generales                                                                                                    | Empezar con: 1 SECTOR PUBLICO DE LA FEDERACIÓN                                                                                                    |                        |
| C. Programas presupuestarios                                                                                                    | Vr32 Visi clata: ann.<br>Terminar conc 324.5 socepades de securos (ss) Y Fondos de Pensiones (PP)                                                                                                    |                        |
| Serendone:                                                                                                    | CE to> CANCELAR Deside: 2                                                                                                    |                        |
|                                                                                                    |                                                                                                    |                        |
|                                                                                                    | <f2> CONTINUAR</f2>                                                                                                    |                        |
|                                                                                                    |                                                                                                    |                        |
|                                                                                                    | Data setura da facto da facto  |                        |
|                                                                                                    | Preve svensk par. Preview, Amerika                                                                                                    |                        |
|                                                                                                    | La opción puede ser. 1, 2, 3, 4, 5, 6, o 7 según el nivel deseado.                                                                                                    |                        |
|                                                                                                    | Para imprime ado un rango, oprime «1%» para asteccionar la ciasificación inicial y la final.                                                                                                    |                        |
|                                                                                                    | Optima +/P2+ para continuar 6 +ESC+ para cancelar.                                                                                                    |                        |
|                                                                                                    |                                                                                                    |                        |
|                                                                                                    |                                                                                                    |                        |
|                                                                                                    |                                                                                                    |                        |
|                                                                                                    |                                                                                                    |                        |
|                                                                                                    |                                                                                                    |                        |
|                                                                                                    |                                                                                                    |                        |
|                                                                                                    |                                                                                                    |                        |
|                                                                                                    |                                                                                                    |                        |
|                                                                                                    |                                                                                                    |                        |
|                                                                                                    |                                                                                                    |                        |
|                                                                                                    |                                                                                                    |                        |
|                                                                                                    |                                                                                                    |                        |
|                                                                                                    |                                                                                                    |                        |
|                                                                                                    | - AVERTA DATA MARTA READ A REAL A REAL AVERAGE A REAL AVERAGE AVERAGE AVERAGE AVER |                        |
| DICIEMBRE 2019 NSARCII2019-19-10                                                                                                    | CLASIFICACIÓN AUMINISTRATIVA                                                                                                    |                        |
| E 🔎 Escribe aquí para buscar 🖸 🖸                                                                                                    | ) # 2 📷 💼 🕥 🔽 📲 📲 🏘 🥦                                                                                                    | ∧ // 40 ESP 28/01/2020 |

CON LA TECLA F2 SE GENERA EL REPORTE.

Impresión de pantalla que muestre la Clasificación Administrativa generada del Sistema de Contabilidad Gubernamental del ente público, en el periodo de evaluación.

|           |                                                              | MUNICIPIO DE QUIMINTAIA PUEBLA<br>RFC: MORBSO1011/C20<br>CLASIFICACIÓN ADMINISTRATIVA |                           |
|-----------|--------------------------------------------------------------|---------------------------------------------------------------------------------------|---------------------------|
| Núnero    | C/R Nonbre                                                   |                                                                                       |                           |
| 1         | C SECTOR PUBLICO DE LA FEDERACION                            |                                                                                       |                           |
| 1.1       | C SECTOR PUBLICO NO FINANCIERO                               |                                                                                       |                           |
| 1.1.1     | C GOBIERNO GENERAL CENTRAL                                   |                                                                                       |                           |
| 1.1.1.1.1 | B PODER F.IECUTIUN                                           |                                                                                       |                           |
| 1.1.1.1.2 | R PODER LEGISLATIVO                                          |                                                                                       |                           |
| 1.1.1.1.3 | R PODER JUDICIAL                                             |                                                                                       |                           |
| 1.1.1.1.4 | R ÓRGANOS AUTÓNOMOS                                          |                                                                                       |                           |
| 1.1.1.2   | R ENTIDADES PARAESTATALES Y FIDEICOMISOS                     |                                                                                       |                           |
| 1 1 1 2   | NU ENFRESHRINES PÚDITOS DE LA SECUDIDAD                      |                                                                                       |                           |
| 1.1.1.0   | SOCIAL                                                       |                                                                                       |                           |
| 1.1.2     | C ENTIDADES PARAESTATALES EMPRESARIALES                      |                                                                                       |                           |
|           | NO FINANCIERAS CON PARTICIPACION                             |                                                                                       |                           |
|           | ESTATAL MAYORITARIA                                          |                                                                                       |                           |
| 1.1.2.1   | R ENTIDADES PARAESTATALES EMPRESARIALES                      |                                                                                       |                           |
|           | FSTATAL MAYORITARIA                                          |                                                                                       |                           |
| 1.1.2.2   | R FIDEICOMISOS EMPRESARIALES NO                              |                                                                                       |                           |
|           | FINANCIEROS CON PARTICIPACIÓN ESTATAL                        |                                                                                       |                           |
|           | MAYORITARIA                                                  |                                                                                       |                           |
| 1.2       | C SECTOR PUBLICO FINANCIERO                                  |                                                                                       |                           |
| 1.2.1     | R BHRGU DE REATGU<br>C ENTIDODES POROESTATOLES EMPRESORIALES |                                                                                       |                           |
|           | FINANCIERAS MONETARIAS CON                                   |                                                                                       |                           |
|           | PARTICIPACION ESTATAL MAYORITARIA                            |                                                                                       |                           |
| 1.2.2.1   | R BANCOS DE INVERSIÓN Y DESARROLLO                           |                                                                                       |                           |
| 1.2.2.2   | R BANCOS COMERCIALES                                         |                                                                                       |                           |
| 1.2.2.3   | R OTROS BANCOS                                               |                                                                                       |                           |
| 1.2.2.4   | C ENTIDODES POROESTOTOLES EMPRESORIOLES                      |                                                                                       |                           |
|           | FINANCIERAS NO MONETARIAS CON                                |                                                                                       |                           |
|           | PARTICIPACIÓN ESTATAL MAYORITA                               |                                                                                       |                           |
| 1.2.3.1   | R FONDOS DE INVERSIÓN FUERA DEL MERCADO                      |                                                                                       |                           |
|           | DE DINERO                                                    |                                                                                       |                           |
| 1.2.3.2   | R UTRUS INTERPEDIARIUS FINANCIERUS,                          |                                                                                       |                           |
|           | DE PENSIONES                                                 |                                                                                       |                           |
| 1.2.3.3   | R AUXILIARES FINANCIEROS                                     |                                                                                       |                           |
| 1.2.3.4   | R INSTITUCIONES FINANCIERAS CAUTIVAS Y                       |                                                                                       |                           |
|           | PRESTANISTAS DE DINERO                                       |                                                                                       |                           |
| 1.2.3.5   | R SOCIEDADES DE SEGUROS (SS) Y FONDOS DE                     |                                                                                       |                           |
| 124       | C FIDELCONISOS FINANCIEROS PURI LCOS CON                     |                                                                                       |                           |
| 11214     | PARTICIPACION ESTATAL MAYORITARIA                            |                                                                                       |                           |
| 1.2.4.1   | R FONDOS DE INVERSIÓN FUERA DEL MERCADO                      |                                                                                       |                           |
|           | DE DINERO                                                    |                                                                                       |                           |
| 1.2.4.2   | R OTROS INTERNEDIARIOS FINANCIEROS,                          |                                                                                       |                           |
|           | DE PENSIONES                                                 |                                                                                       |                           |
| 1.2.4.3   | R AUXILIARES FINANCIEROS                                     |                                                                                       |                           |
| 1.2.4.4   | R INSTITUCIONES FINANCIERAS CAUTIVAS Y                       |                                                                                       |                           |
|           | PRESTAMISTAS DE DINERO                                       |                                                                                       |                           |
| 1.2.4.5   | R SOCIEDADES DE SEGUROS (SS) Y FONDOS DE                     |                                                                                       |                           |
| <         | CONTRACTOR OF CONTRACTOR                                     |                                                                                       | >                         |
|           |                                                              |                                                                                       |                           |
|           |                                                              | First Outpo                                                                           |                           |
|           | COS VISTA PRELIMINAR CO IMPRIMIR                             | ALC: SAUR                                                                             |                           |
|           |                                                              |                                                                                       | 1011                      |
| Escribe   | aquí para buscar 🛛 O 🖽 🧲                                     |                                                                                       | ^ // (\$0) ESP 28/01/2020 |

|                          |            | MUNICIPIO DE QUIMIXTLÂN PUELLA<br>REC: MORBSO101K12A<br>CLASIFICACIÓN ADMINISTRATIVA                                                                                                    |   |
|--------------------------|------------|----------------------------------------------------------------------------------------------------|---|
| 2.1.1.2.15<br>2.1.1.2.16 | R          | UNIVERSIDAR TECHNOLOGICA DE PURCA<br>CONSISTAN STATULA DE GADA Y SARAMENTINO                                                                                                    | ^ |
| 2.1.1.2.17               | R          | SECURD OF UDA PARA LAS SERVIDARES DEL<br>CONTENNA DE STAND DE PUER A                                                                                                    |   |
| 2.1.1.2.18               | R          | COLECTO DE ESTIDOTOS CIENTÍFICOS V<br>TECNOLÓGIOS DE LESTADO DE PUEDA                                                                                                    |   |
| 2.1.1.2.19               | R          | INSTITUTO TECHNA,ÓGICO SUPERIOR DE ZACAPADATIA                                                                                                    |   |
| 2.1.1.2.20<br>2.1.1.2.21 | R          | CENTRO DE CONDENCIONES<br>CONTE CONTINUADOR PORTA LA                                                                                                    |   |
| 2.1.1.2.22               | R          | LINU SERVICE DE LE SERVICE DE LE SERVICE DE |   |
| 2.1.1.2.23<br>2.1.1.2.24 | R          | UNIVERSIDAD TECNOLÓGICA DE HULJUTZINGO<br>UNIVERSIDAD TECNOLÓGICA DE JULJUTZINGO                                                                                                    |   |
| 2.1.1.2.25               | R          | MATMANDUAT DE TECNILÁCICA DE TECNANCHALCO                                                                                                    |   |
| 2.1.1.2.27               | R          | cruitato di Choración - protestiona.<br>Técnica de L'assación - protestiona.                                                                                                    |   |
| 2.1.1.2.28               | R          | INSTITUTE ESTATAL DE EDUCACIÓN PARA                                                                                                    |   |
| 2.1.1.2.29               | R          | INSTITUTO TENBLÓSICO SUFERIOR DE<br>CIUNOS SERVAS                                                                                                    |   |
| 2.1.1.2.30               | R          | FORD PARA LL FORTALLE CHILLITO DE LA<br>INCORDENSE.                                                                                                    |   |
| 2.1.1.2.32               | 8          |                                                                                                    |   |
| 2.1.1.2.33               | R          | INSTITUTO TENRIÓGICO SUFERIOR DE<br>TEFEREG                                                                                                    |   |
| 2.1.1.2.34               | R          |                                                                                                    |   |
| 2.1.1.2.36               | R          | FIDECONTS DEL FONDO DE SEGURIDAD                                                                                                    |   |
| 2.1.1.2.37               | R          | UNIVERSTORD TEHNILÖBICA DE XICATEPEC DE<br>JUÁREZ                                                                                                    |   |
| 2.1.1.2.38               | R          | T TOTCONTS POUL CACL, ANNONE, TAIL, ANNONE, TAIL, ANNO ANNO ANNO ANNO ANNO ANNO ANNO ANN                                                                                                    |   |
| 2.1.1.2.39               | R          | consensación auxilias de Púlicía de<br>Protección ciudanda                                                                                                    |   |
| 2.1.1.2.40               | R          | FIDELCONISD FORMONITATO CONNECT -<br>GODIERNO DEL SEJADO DE PUBLIA                                                                                                    |   |
| 2.1.1.2.41               | R          |                                                                                                    |   |
| 2.1.1.2.43               | R          | INSTITUTO TECNOLÓGICO SUFERIOR DE SAN                                                                                                    |   |
|                          |            | HARTIN TEXHELUCAN                                                                                                    |   |
| 2.1.1.2.44               | R          | FIDELAUTISU FUNCTION FES                                                                                                    |   |
| 2.1.1.2.46               | R          | ESTADO DE PUEBLA<br>INSTITUTO POULANP PARA LA PRODUCTIVIDAD                                                                                                    |   |
| 2.1.1.2.47               | R          | COMPETITION<br>CONSELI ESTATAL DE COORDINACIÓN DEL                                                                                                    |   |
| 2.1.1.2.48               | R          | 31STEMESTIMME UPS SCOMPTOND PUBLICE<br>STORMESTIMME TERMENTIALE STADD DE                                                                                                    | ~ |
|                          | -          |                                                                                                    | - |
| <u> </u>                 | avs vi     |                                                                                                    | _ |
| E 🔎 Escribe aqu          | uí para bi | ustar 0 🖂 😓 🖬 🖆 😨 🚺 🔽 👘 🚺 👘 🖉                                                                                                    |   |

|            | MUNICIPIO DE CUIMIXICLA PUEBLA<br>REC. MOSSO 101/23<br>CLASIFICACIÓN ADMINISTRATIVA                                                                                                    |                                                  |
|------------|----------------------------------------------------------------------------------------------------|--------------------------------------------------|
| 2.1.1.2.48 | R UNIUERSIDAD INTERCULTURAL DEL ESTADO DE                                                                                                    |                                                  |
| 2.1.1.2.49 | PUBLA<br>R ohiorsidad technidigica de oriental                                                                                                    |                                                  |
| 2.1.1.2.50 | R OULORNY TOND THIENSENHAM DET EZINDO DE                                                                                                    |                                                  |
| 2.1.1.2.51 | R UNIVERSIDAD POLITECHICA DE ANOZOC<br>R INSTITUTA TERMIÓSICA SUPERIOR DE                                                                                                    |                                                  |
|            | UENISTIAN CARANZA                                                                                                    |                                                  |
| 2.1.1.2.53 | R ONTOERSLOW INTERSERVIEW DEL ESTADO DE<br>PUEBLA CANTLENDIL                                                                                                    |                                                  |
| 2.1.1.2.54 | R INSTITUTO TECNOLÓGICO SUPERIOR DE LA<br>SIFERA MIEGA DE ALOI POM                                                                                                    |                                                  |
| 2.1.1.2.55 | R UNIVERSIDAD TECNOLÓGICA DE TEHVACÁN                                                                                                    |                                                  |
| 2.1.1.2.56 | R CONSEJU ESTATAL PARA LA CULTURA Y LAS<br>ARTES DE PUEDLA                                                                                                    |                                                  |
| 2.1.1.2.57 | R INSTITUTO DE ADULTOS HARVORES DEL ESTADO<br>De femera                                                                                                    |                                                  |
| 2.1.1.2.58 | R COORDINACIÓN ESTATAL DE ASUNTOS                                                                                                    |                                                  |
|            | INTERNACIONALES Y DE APOVO A NIGRANTES<br>Podicanos                                                                                                    |                                                  |
| 2.1.1.2.59 | B UNTVERSTAAD POLITÉCHICA METROPOLITAMA                                                                                                    |                                                  |
| 2.1.1.2.60 | UE POEDUA<br>R CONUENCIONES V PARQUES                                                                                                    |                                                  |
| 2.1.1.3    | R INSTITUCIONES PÚBLICAS DE SEGURIDAD                                                                                                    |                                                  |
| 2.1.2      | augung<br>C Entribades paraestatales empresariales                                                                                                    |                                                  |
|            | NU FINANCIERAS COM PARTICIPACION<br>Estatu Hoveritata                                                                                                    |                                                  |
| 2.1.2.1    | R ENTIDADES PARAESTATALES EMPRESARIALES                                                                                                    |                                                  |
|            | NO FINANCIERAS CON PARTICIPACION<br>Estata, mayoritaria                                                                                                    |                                                  |
| 2.1.2.2    | C FIDEICONISOS EMPRESONTALES NO                                                                                                    |                                                  |
|            | FINANCIENS CONFINITION CONTINUES AND A CONTINUES AND A C |                                                  |
| 2.1.2.2.1  | R FIDEICONISD PÚBLICO DENONINADO "LA<br>crítura"                                                                                                    |                                                  |
| 2.1.2.2.2  | R FIDEICONISO PÚBLICO DENONINADO "BANCO                                                                                                    |                                                  |
| 2.1.2.2.3  | ESTRIAL DE LIERRA<br>R FIDELCONISO D'OBLICO DENONINADO "INPULSO                                                                                                    |                                                  |
|            | A LA INNUVACION Y DESARROLLO ARTESANAL<br>DEL ESTADO DE PUERLA"                                                                                                    |                                                  |
| 2.2        | C SECTOR PUBLICO FINANCIERO                                                                                                    |                                                  |
| 2.2.2      | 6 ENTIDADES THERESINTALS ENTRESHETALS                                                                                                    |                                                  |
| 2 2 2 1    | PARTICIPACIÓN ESTATAL MAVORITARIA<br>B DANNES DE INTERTÁN V RECEDUTA                                                                                                    |                                                  |
| 2.2.2.2    | n DHINUS DE INVERSION E DESHRAULLU<br>R BANCOS CONFECTALES                                                                                                    |                                                  |
| 2.2.2.3    | R OTROS BANCOS                                                                                                    |                                                  |
| 2.2.2.4    | R FONDOS DEL HERCADO DE DINERO                                                                                                    |                                                  |
| 2.2.3      | C ENTIDADES PRAESTATALES FINANCIERAS NO<br>HOME RAISS COM PRAESTATUETACION ESTATAL                                                                                                    |                                                  |
| 2.2.3.1    | PRITUKIINKIN<br>R FONDS DE INVERSIÓN FUERA DEL HERCADO                                                                                                    |                                                  |
| 2.2.3.2    | DE DINERO<br>8 DINES INTERPETABLES EINONETERES.                                                                                                    |                                                  |
|            | EXECTED SOCIEDADES DE SEGUROS Y FONDOS                                                                                                    |                                                  |
| ¢          |                                                                                                    | >                                                |
|            | CV9 VISTA PRELIMINAR db IMPRIMIR CEses SALIR                                                                                                    |                                                  |
|            |                                                                                                    |                                                  |
| Escribe ad | iquí para buscar 💫 🔿 😫 💼 🏦 😭 🚱 🛃 🖏 🧤 🔽                                                                                                    | ∧ (\$\frac{1}{28}\$ 07.12 p.m. ↓<br>28/01/2020 ↓ |

| Reporte en: C:\NSARCII\PF | ROGRAMA\\19  | 9-10.Repol/2019/R3-7.7.CT                                                              |
|---------------------------|--------------|----------------------------------------------------------------------------------------|
|                           |              | MUNICIPIO DE COUNIXITAN PUEBLA<br>REC: MORSGO 101 K29<br>CLASIFICACIÓN A GOMINISTATIVA |
|                           | T AI         | LEPTIA MILTERRETA DE ATMINISTA Y FUNNISA                                               |
|                           | DE           | PENSIONES                                                                              |
| 2.2.3.3                   | R AU2        | XILIARES FINANCIEROS                                                                   |
| 2.2.3.4                   | R INS        | STITUCIONES FINANCIERAS CAUTIVAS Y                                                     |
|                           | PRE          | ESTRATE DE OTREKU                                                                      |
| 2.2.3.5                   | n 300        | s LEMINES DE SEGUINOS (33) T FUTINOS DE<br>NETONIES CEDI                               |
| 2.2.4                     | C FI         | of contrast financieros publicos con                                                   |
|                           | PAF          | RTICIPACION ESTATAL NAVORITARIA                                                        |
| 2.2.4.1                   | R FOR        | NDOS DE INVERSIÓN FUERA DEL MERCADO                                                    |
|                           | DE           | DINERO                                                                                 |
| 2.2.4.2                   | R OTF        | ROS INTERNEDIARIOS FINANCIEROS,                                                        |
|                           | EAL          | SEFTO SULEDHDES DE SEGUNOS T FUNDUS<br>DEMENSIÓN                                       |
| 2.2.4.3                   | R AID        | rena unea                                                                              |
| 2.2.4.4                   | B INS        | STITUCIONES FINANCIERAS CAUTINAS Y                                                     |
|                           | PRE          | ESTANISTAS DE DINERO                                                                   |
| 2.2.4.5                   | R S00        | CTEDADES DE SEGUROS (SS) Y FONDOS DE                                                   |
|                           | PER          | RS10RES_(FF)                                                                           |
| 3.1                       | C SEC        | FINE FOOLLOG MONTALTING.                                                               |
| 3.1.1                     | C GOE        | BIERNU GENERAL MUNICIPAL                                                               |
| 3.1.1.1                   | C G08        | 81ERNO MUNICIPAL                                                                       |
| 3.1.1.1.1                 | C (          | ORGANO EJECUTIVO NUNICIPAL                                                             |
|                           |              | (AVUNTAMIENTO)                                                                         |
| 3.1.1.1.1.1               | N            | NGRAFIA FUERIA                                                                         |
| 9 1 1 1 1 9               | 2            |                                                                                        |
| 3.1.1.1.1.4               | B            |                                                                                        |
| 3.1.1.1.1.5               | R            | ACTEOPAN PUEBLA                                                                        |
| 3.1.1.1.1.6               | R            | ANUACATLÁN PUEBLA                                                                      |
| 3.1.1.1.1.7               | R            | AHWATLAN PUEBLA                                                                        |
| 3.1.1.1.1.8               | B            |                                                                                        |
| 2 1 1 1 1 10              |              |                                                                                        |
| 3.1.1.1.1.11              | R            |                                                                                        |
| 3.1.1.1.1.12              | R            | ALJOJUCA PUEBLA                                                                        |
| 3.1.1.1.1.13              | B            | ALTEPEXI PUEBLA                                                                        |
| 3.1.1.1.1.14              | R            | ANIXTLAN PUEBLA                                                                        |
| 3.1.1.1.1.15              | N            | ANNEXUE POENLA                                                                         |
| 3.1.1.1.1.10              | R P          | NULAILH VUELH                                                                          |
| 3.1.1.1.1.18              | B            |                                                                                        |
| 3.1.1.1.1.19              | R            | ATLEQUIZAYÁN PUEBLA                                                                    |
| 3.1.1.1.1.20              | R            | ATLIXCO PUEBLA                                                                         |
| 3.1.1.1.1.21              | R            | ATUYAT LIMAN PUBLIA                                                                    |
| 0.1.1.1.1.22              | N D          |                                                                                        |
| 3.1.1.1.1.24              | 8            |                                                                                        |
| 3.1.1.1.1.25              | R            | AXUTLA PUEBLA                                                                          |
| 3.1.1.1.1.26              | R            | AVOTOXCO DE GUERRERO PUEBLA                                                            |
| 3.1.1.1.1.27              | R            | CALPAN PUEBLA                                                                          |
| 3.1.1.1.1.28              | R            |                                                                                        |
| 2 1 1 1 1 28              | n<br>p       |                                                                                        |
| 3.1.1.1.1.31              | 8            |                                                                                        |
| 3.1.1.1.1.32              | R            | CHALCHICONULA DE SESMA PUEBLA                                                          |
| <                         |              |                                                                                        |
|                           | _            |                                                                                        |
|                           | <v> VIST</v> | IA PRELIMINAR db IMPRIMIR (Esc) SAUR                                                   |
|                           |              |                                                                                        |
| L >> Escribe aq           | uí para bus  |                                                                                        |
|                           |              |                                                                                        |

| 8.1.1.1.32<br>3.1.1.1.33<br>3.1.1.1.34<br>3.1.1.1.35<br>3.1.1.1.36<br>3.1.1.1.36<br>3.1.1.1.38<br>3.1.1.1.38<br>3.1.1.1.38<br>3.1.1.1.38<br>3.1.1.1.40<br>3.1.1.1.40                    | R CNALCHICONULA DE SESMA PUEBL<br>R CHAPULCO PUEBLA<br>R CHIAUTLA PUEBLA<br>R CHIAUTLA PUEBLA<br>R CHICHIQUILA PUEBLA<br>R CHICHIQUILA PUEBLA       | MUNICIPIO DE QUIMIXITAR PUELA<br>RFC: MORBSOINTA20<br>CLASIFICACIÓN ADMINISTRATIVA |
|----------------------------------------------------------------------------------------------------|----------------------------------------------------------------------------------------------------|------------------------------------------------------------------------------------|
| 3.1.1.1.1.32<br>3.1.1.1.33<br>3.1.1.1.33<br>3.1.1.1.35<br>3.1.1.1.35<br>3.1.1.1.36<br>3.1.1.1.37<br>3.1.1.1.37<br>3.1.1.1.38<br>3.1.1.1.39<br>3.1.1.1.440<br>3.1.1.1.440<br>3.1.1.1.441 | R CHALCHICONULA DE SESMA PUEBL<br>R CHAPULCO PUEBLA<br>R CHIAUTLA PUEBLA<br>R CHIAUTZINGO PUEBLA<br>R CHICHIQUILA PUEBLA<br>R CHICONCOMILA PUEBLA   | CLASIFICACIÓN ADMINISTRATIVA                                                       |
| 3.1.1.1.1.32<br>3.1.1.1.1.34<br>3.1.1.1.1.35<br>3.1.1.1.35<br>3.1.1.1.36<br>3.1.1.1.37<br>3.1.1.1.37<br>3.1.1.1.38<br>3.1.1.1.39<br>3.1.1.1.1.40<br>3.1.1.1.1.41                        | R CHALCHICONULA DE SESMA PUEBLI<br>R CHAPULCO PUEBLA<br>R CHIAUTLA PUEBLA<br>R CHIAUTZIMGO PUEBLA<br>R CHICHIQUILA PUEBLA<br>R CHICONCUAUTLA PUEBLA |                                                                                    |
| 3.1.1.1.34<br>3.1.1.1.34<br>3.1.1.1.35<br>3.1.1.1.35<br>3.1.1.1.36<br>3.1.1.1.38<br>3.1.1.1.38<br>3.1.1.1.38<br>3.1.1.1.39<br>3.1.1.1.440<br>3.1.1.1.1.441                              | R CHAPULCO PUEBLA<br>R CHIAUTLA PUEBLA<br>R CHIAUTZINGO PUEBLA<br>R CHICHIQUILA PUEBLA<br>R CHICONCUAUTLA PUEBLA                                    |                                                                                    |
| 3.1.1.1.1.35<br>3.1.1.1.1.35<br>3.1.1.1.1.36<br>3.1.1.1.1.38<br>3.1.1.1.1.38<br>3.1.1.1.1.40<br>3.1.1.1.1.44                                                                            | R CHIAUTZINGO PUEBLA<br>R CHICHIQUILA PUEBLA<br>R CHICONCUAUTLA PUEBLA                                                                              |                                                                                    |
| 3.1.1.1.1.36<br>3.1.1.1.1.37<br>3.1.1.1.1.38<br>3.1.1.1.1.39<br>3.1.1.1.1.49<br>3.1.1.1.41<br>3.1.1.1.41                                                                                | R CHICHIQUILA PUEBLA<br>R CHICONCUAUTLA PUEBLA                                                                                                    |                                                                                    |
| 3.1.1.1.1.37<br>3.1.1.1.1.38<br>3.1.1.1.1.39<br>3.1.1.1.1.40<br>3.1.1.1.1.41<br>3.1.1.1.42                                                                                              | R CHICONCUAUTLA PUEBLA                                                                                                    |                                                                                    |
| 3.1.1.1.1.38<br>3.1.1.1.1.39<br>3.1.1.1.1.40<br>3.1.1.1.1.41<br>3.1.1.1.1.42                                                                                                    |                                                                                                    |                                                                                    |
| 3.1.1.1.1.40<br>3.1.1.1.1.41<br>3.1.1.1.1.42                                                                                                    | R CHIEFEN POEBEN                                                                                                    |                                                                                    |
| 3.1.1.1.1.41<br>3.1.1.1.1.42                                                                                                    | R CHIGNAHUAPAN PUEBLA                                                                                                    |                                                                                    |
| 3.1.1.1.1.42                                                                                                    | R CHIGNAUTLA PUEBLA                                                                                                    |                                                                                    |
| 9 4 4 4 4 69                                                                                                    | R CHILA DE LA SAL PUEBLA                                                                                                    |                                                                                    |
| 3.1.1.1.1.44                                                                                                    | R CHILCHOTLA PUEBLA                                                                                                    |                                                                                    |
| 3.1.1.1.1.45                                                                                                    | R CHINANTLA PUEBLA                                                                                                    |                                                                                    |
| 3.1.1.1.1.46                                                                                                    | R COATEPEC PUEBLA                                                                                                    |                                                                                    |
| 3.1.1.1.1.47                                                                                                    | R CONFIZINGU POEBLN<br>R CONFIZING PUEBLN                                                                                                    |                                                                                    |
| 3.1.1.1.1.49                                                                                                    | R COHUECAN PUEBLA                                                                                                    |                                                                                    |
| 3.1.1.1.1.50                                                                                                    | R CORONANGO PUEBLA                                                                                                    |                                                                                    |
| 3.1.1.1.1.51                                                                                                    | R COXCATLAN PUEBLA                                                                                                    |                                                                                    |
| 3.1.1.1.1.53                                                                                                    | R COYOTEPEC PUEBLA                                                                                                    |                                                                                    |
| 3.1.1.1.1.54                                                                                                    | R CUAPIAXTLA DE MADERO PUEBLA                                                                                                    |                                                                                    |
| 3.1.1.1.1.55                                                                                                    | R CUAUTEMPAN PUEBLA                                                                                                    |                                                                                    |
| 3.1.1.1.1.50                                                                                                    | R CUBUTIANCINGO PUERLA                                                                                                    |                                                                                    |
| 3.1.1.1.1.58                                                                                                    | R CUAYUCA DE ANDRADE DE PUEBLA                                                                                                    |                                                                                    |
| 3.1.1.1.1.59                                                                                                    | R CUETZALAN DEL PROGRESO PUEBL                                                                                                    |                                                                                    |
| 3.1.1.1.1.60                                                                                                    | R CUYOACO PUEBLA                                                                                                    |                                                                                    |
| 3.1.1.1.1.01                                                                                                    | R FLOXOCHITIAN PUEBLA                                                                                                    |                                                                                    |
| 3.1.1.1.1.63                                                                                                    | R EPATLÁN PUEBLA                                                                                                    |                                                                                    |
| 3.1.1.1.1.64                                                                                                    | R ERAL FELIPE ANGELES PUEBLA                                                                                                    |                                                                                    |
| 3.1.1.1.1.65                                                                                                    | R ESPERANZA PUEBLA<br>R ERANCISCO Z MENO DUEDLO                                                                                                    |                                                                                    |
| 3.1.1.1.1.67                                                                                                    | R GUADALUPE PUEBLA                                                                                                    |                                                                                    |
| 3.1.1.1.1.68                                                                                                    | R GUADALUPE VICTORIA PUEBLA                                                                                                    |                                                                                    |
| 3.1.1.1.1.69                                                                                                    | R HERMENEGILDO GALEANA PUEBLA                                                                                                    |                                                                                    |
| 3.1.1.1.1.71                                                                                                    | R HUAQUECHULA PUEBLA                                                                                                    |                                                                                    |
| 3.1.1.1.1.72                                                                                                    | R HUATLATLAUCA PUEBLA                                                                                                    |                                                                                    |
| 3.1.1.1.1.73                                                                                                    | R HUAUCHINANGO PUEBLA                                                                                                    |                                                                                    |
| 3.1.1.1.1.74                                                                                                    | R HUFHUFTLÓN FL CHICO PUFRLO                                                                                                    |                                                                                    |
| 3.1.1.1.1.76                                                                                                    | R HUEHUETLÁN EL GRANDE PUEBLA                                                                                                    |                                                                                    |
| 3.1.1.1.1.77                                                                                                    | R HUEJOTZINGO PUEBLA                                                                                                    |                                                                                    |
| 3.1.1.1.1.78                                                                                                    | R HUEYAPAN PUEBLA                                                                                                    |                                                                                    |
| 3.1.1.1.1.80                                                                                                    | R HUEYTLALPAN PUEBLA                                                                                                    |                                                                                    |
| 3.1.1.1.1.81                                                                                                    | R HUITZILAN DE SERDÁN PUEBLA                                                                                                    |                                                                                    |
| 3.1.1.1.1.82                                                                                                    | R HUITZILTEPEC PUEBLA                                                                                                    |                                                                                    |
| 3.1.1.1.1.84                                                                                                    | R IXCAOUIXTLA PUEBLA                                                                                                    |                                                                                    |
| 3.1.1.1.1.85                                                                                                    | R INTACAMANTITLAN PUEBLA                                                                                                    |                                                                                    |
| 3.1.1.1.1.86                                                                                                    | R INTEPEC PUEBLA                                                                                                    |                                                                                    |
| 3.1.1.1.1.87                                                                                                    | R IZUCAK DE MATAMORUS PUEBLA<br>P IGLIPON PIERLO                                                                                                    |                                                                                    |
|                                                                                                    |                                                                                                    |                                                                                    |
|                                                                                                    |                                                                                                    |                                                                                    |
|                                                                                                    | CO INPRIMIR                                                                                                    | (112) 2010                                                                         |
|                                                                                                    | para buscar O 🛱                                                                                                    | 😌 🔚 💼 🖕 🥱 🔽 🐙 🦊                                                                    |

| Keporte en: C:INSAKCIII/PKC    | NUMARINE IONAPICATINACIANI<br>NO CARACTERISTICA PRELA<br>INC. RAFESSIO STATUS<br>CLASHICACIÓN ADMINISTRATIVA                                                                                                    |                       |
|--------------------------------|----------------------------------------------------------------------------------------------------|-----------------------|
| 3.1.1.1.1.200<br>3.1.1.1.1.207 | B CHAMPILE FUESIA<br>R ZAGRADATLE PUESLA                                                                                                    | ^                     |
| 3.1.1.1.1.208                  | R ZACATLÁN PUEBLA                                                                                                    |                       |
| 3.1.1.1.1.209                  | R ZAPOTITLAN DE MENDEZ PUEBLA<br>P. JOADATTI AU PUEDLA A                                                                                                    |                       |
| 3.1.1.1.1.211                  |                                                                                                    |                       |
| 3.1.1.1.1.212                  | R ZAUTLA PUEDLA                                                                                                    |                       |
| 3.1.1.1.1.213                  | R ZIHUATEUTLA PUEBLA                                                                                                    |                       |
| 3.1.1.1.1.214                  | R ZINACATEPEC PUEBLA                                                                                                    |                       |
| 3.1.1.1.1.216                  |                                                                                                    |                       |
| 3.1.1.1.1.217                  | R ZOQUITLÁN PUEBLA                                                                                                    |                       |
| 3.1.1.2                        | R ENTIDADES PARAESTATALES Y FIDEICOMISOS                                                                                                    |                       |
| 112                            | NU EHPRESARIALES Y NU FINANCIERUS<br>P ENTIDADES PADAININTENES EMPERADATA ES                                                                                                    |                       |
| 0                              | NO FINANCIERAS CON PARTICIPACION                                                                                                    |                       |
|                                | ESTATAL MAYORITARIA                                                                                                    |                       |
| 3.1.2.1                        | R ENTIDADES PARANUNICIPALES EMPRESARIALES                                                                                                    |                       |
|                                | RU FIRMRIERNS CUM PHRIICIPHCIUM                                                                                                    |                       |
| 3.1.2.2                        | R FIDEICONISUS PARAMUNICIPALES                                                                                                    |                       |
|                                | EMPRESARIALES NO FINANCIEROS CON                                                                                                    |                       |
|                                | PARTICIPACION ESTATAL MAVORITARIA                                                                                                    |                       |
| 3.2.2                          | C SEL JUK PUBLICU FINNOLEVU EVI EVI EVI EVI EVI EVI EVI EVI EVI EVI                                                                                                    |                       |
|                                | FINANCIERAS HONETARIAS CON                                                                                                    |                       |
|                                | PARTICIPACION ESTATAL NAYORITARIA                                                                                                    |                       |
| 3.2.2.1                        | R BANCOS DE INVERSION Y DESARROLLO                                                                                                    |                       |
| 3.2.2.2                        |                                                                                                    |                       |
| 3.2.2.4                        | R FONDOS DEL MERCADO DE DINERO                                                                                                    |                       |
| 3.2.3                          | C ENTIDADES PARAESTATALES EMPRESARIALES                                                                                                    |                       |
|                                | FINANCIERAS NO MONETARIAS CON                                                                                                    |                       |
| 3 2 3 1                        | FINITE FINITE ESTITUE INFORT                                                                                                    |                       |
|                                | DE DINERO                                                                                                    |                       |
| 3.2.3.2                        | R OTROS INTERHEDIARIOS FINANCIEROS                                                                                                    |                       |
|                                | EXCEPTO SUCTEDADES DE SEGURUS Y FUNDUS                                                                                                    |                       |
| 3.2.3.3                        | B AUXILIARES FINANCIEROS                                                                                                    |                       |
| 3.2.3.4                        | R INSTITUCIONES FINANCIERAS CAUTIVAS Y                                                                                                    |                       |
|                                | PRESTANISTAS DE DINERO                                                                                                    |                       |
| 3.2.3.5                        | N 2011EDNDE2 DE 2EUDURUS (22) A FONDOZ DE                                                                                                    |                       |
| 3.2.4                          | C FIDEICONISOS FINANCIEROS PUBLICOS CON                                                                                                    |                       |
|                                | PARTICIPACION ESTATAL NAVORITARIA                                                                                                    |                       |
| 3.2.4.1                        | R FONDOS DE INVERSION FUERA DEL MERCADO                                                                                                    |                       |
| 3.2.4.2                        | DE DIRERO EL DIRERO EL DIRERO E |                       |
|                                | EXCEPTO SOCIEDADES DE SEGUROS Y FONDOS                                                                                                    |                       |
|                                | DE PERSIONES                                                                                                    |                       |
| 3.2.4.3                        | R AUXILIARES FINANCIERUS<br>D INFETTURFONES CANADIEDAS CANTINAS V                                                                                                    |                       |
| 3.2.4.4                        | n Instituctures Finanzieris cautions 4<br>PRESTANISTAS DE DINERD                                                                                                    |                       |
| 3.2.4.5                        | R SOCIEDADES DE SEGUROS (SS) Y FONDOS DE                                                                                                    |                       |
|                                | PERSIONES (FP)                                                                                                    |                       |
| 1                              |                                                                                                    | · ·                   |
|                                |                                                                                                    |                       |
|                                |                                                                                                    |                       |
|                                | VV VISTA PRELIMINAR db IMPRIMIR CELED SALIR                                                                                                    |                       |
|                                |                                                                                                    |                       |
| E O Ercribe agu                |                                                                                                    | ∧ / dù psp 07:12 p.m. |
| - Escribe aqu                  |                                                                                                    | 28/01/2020            |